| Tipo de Processo:  |                                          | 023.156 - Gratificação por Encargo de Curso ou Concurso |                                                                                                    |                                                                                                    |              |  |  |
|--------------------|------------------------------------------|---------------------------------------------------------|----------------------------------------------------------------------------------------------------|----------------------------------------------------------------------------------------------------|--------------|--|--|
| Assunto Detalhado: |                                          | Recurso descentralizado de outro órgão                  |                                                                                                    |                                                                                                    |              |  |  |
| Etapa              | Área                                     | Documentos                                              | Ação                                                                                                    | Observações                                                                                                    | Formato      |  |  |
| 1                  | SUGEPE/DPB                               | Processo / Comprovante                                  | Cadastra processo no SIPAC e em seu conteúdo insere<br>"Comprovante" com o extrato (PDF) do Ofício recebido pelo outro<br>Órgão, documentação comprobatória do servidor solicitando a<br>realização do pagamento pela folha da UFABC, o e-mail da<br>PROPLADI confirmando a descentralização dos recursos<br>orçamentários e o e-mail da CGFC / Divisão de Administração<br>Financeira confirmando a entrada no recurso financeiro. | O órgão deve ser indicado como interessado<br>do processo.<br>Caso já exista um processo instruído para o<br>mesmo órgão dentro do exercício, os<br>documentos são juntados ao processo.<br>Os documentos devem ser unificados em um<br>único PDF. | PDF          |  |  |
| 2                  | Servidor                                 | Declaração para Processo<br>de Exercícios Anteriores    | Cadastra "Declaração para Processo de Exercícios Anteriores" no<br>sistema e o assina. O documento é encaminhado à SUGEPE/DPB.                                                                                                    | Esta etapa ocorre apenas caso o recurso<br>descentralizado seja referente a exercícios<br>anteriores.<br>O valor é lançado por meio do módulo de<br>exercícios anteriores do SIAPE.                                                                | nato-digital |  |  |
| 3                  | SUGEPE/DPB                               | Comprovante                                             | Recebe a Declaração no sistema e realiza a juntada do documento ao processo. Em seguida, insere "Comprovante" no processo com o extrato (PDF) do comprovante de cadastro e autorização do valor no SIAPE.                                                                                                    | Esta etapa ocorre apenas caso o recurso<br>descentralizado seja referente a exercícios<br>anteriores.                                                                                                    | PDF          |  |  |
| 4                  | SUGEPE/DPB                               | Comprovante                                             | Insere "Comprovante" no processo com o extrato (PDF) da ficha financeira.                                                                                                    | Caso o valor descentralizado seja referente ao exercício em curso, o valor é lançado na folha de pagamento normal.                                                                                                    | PDF          |  |  |
| 5                  | SUGEPE/DPB                               | Despacho                                                | Cadastra "Despacho" no processo e o encaminha à PROPLADI/CPO para liberação orçamentária.                                                                                                    |                                                                                                    | nato-digital |  |  |
| 6                  | PROPLADI/CPO                             | Despacho                                                | Recebe o processo no sistema. Em seguida, cadastra "Despacho" no processo informando a liberação orçamentária e encaminha o processo para a CGFC / Seção de Execução Orçamentária.                                                                                                    |                                                                                                    | nato-digital |  |  |
| 7                  | CGFC / Seção de Execução<br>Orçamentária | Pré-Empenho                                             | Recebe o processo no sistema. Em seguida, cadastra "Pré-Empenho"<br>no processo e o assina. O processo é encaminhado à SUGEPE/DPB.                                                                                                    | Após pré-empenho, o processo passa pela<br>conformidade para depois ser enviado à<br>SUGEPE/DPB                                                                                                    | nato-digital |  |  |
| 8                  | SUGEPE / DPB                             | Despacho                                                | Recebe o processo no sistema. Em seguida, cadastra "Despacho" no<br>processo com a autorização para emissão de empenho e pagamento, o<br>assina e indica a assinatura do Ordenador de Despesas. O processo é<br>encaminhado à CGFC / Seção de Execução Orçamentária.                                                                                                    | Existe a necessidade de verificar qual servidor<br>está exercendo a função de Ordenador de<br>Despesas antes de proceder com o cadastro do<br>Despacho, para que seja indicada<br>corretamente a sua assinatura.                                   | nato-digital |  |  |

| 9  | CGFC / Seção de Execução<br>Orçamentária      | Nota de Empenho                  | Recebe o processo no sistema. Em seguida, insere "Nota de<br>Empenho" no processo e indica as assinaturas do Ordenador de<br>Despesas e Gestor Financeiro. O processo é encaminhado à CGFC /<br>Seção de Liquidação                                                                                                    | Caso seja identificado algum problema com a<br>Nota de Empenho, o documento deverá ser<br>cancelado e cadastrada uma nova Nota de<br>Empenho. | PDF          |
|----|-----------------------------------------------|----------------------------------|----------------------------------------------------------------------------------------------------|----------------------------------------------------------------------------------------------------|--------------|
| 10 | CGFC / Seção de Execução<br>Orçamentária      | Comprovante                      | Insere "Comprovante" no processo contendo o PDF do e-mail referente às tratativas do cancelamento da Nota de Empenho.                                                                                                    | Esta etapa ocorre caso seja identificado algum<br>problema com a Nota de Empenho.                                                             | PDF          |
| 11 | CGFC / Seção de Execução<br>Orçamentária      | Nota de Empenho                  | Insere nova "Nota de Empenho" no processo e indica as assinaturas<br>do Ordenador de Despesas e Gestor Financeiro. O processo é<br>encaminhado à CGFC / Seção de Liquidação.                                                                                                    | Esta etapa ocorre caso seja identificado algum<br>problema com a Nota de Empenho.                                                             | PDF          |
| 12 | CGFC / Seção de Liquidação                    | Relatório de Liquidação<br>(R.L) | Recebe o processo no sistema e realiza a liquidação da solicitação de<br>pagamento no sistema SIAFI. Em seguida, cadastra o R.L. no<br>processo contendo o número de liquidação gerado pelo sistema<br>SIAFI, realiza a assinatura digital do documento e indica a assinatura<br>do responsável pela conferência (Conformidade). | O responsável pela conferência<br>(Conformidade) pode solicitar correções do<br>R.L. antes que a sua assinatura seja efetivada.               | nato-digital |
| 13 | CGFC / Seção de Liquidação                    |                                  | Corrige as informações no R.L., realiza a assinatura digital do<br>documento e indica a assinatura do responsável pela conferência<br>(Conformidade). Em seguida, o processo é encaminhado à Divisão de<br>Administração Financeira.                                                                                             | Esta etapa ocorre caso exista algum erro no<br>R.L.                                                                                           |              |
| 14 | CGFC / Divisão de Administração<br>Financeira | Despacho                         | Recebe o processo no sistema. Em seguida, realiza o pagamento no<br>sistema SIAFI. Por fim, cadastra "Despacho" no processo com os<br>dados do documento de pagamento e informações de<br>encaminhamento. O processo é encaminhado à SUGEPE / DPB.                                                                               |                                                                                                    | nato-digital |
| 15 | SUGEPE/DPB                                    | Ofício                           | Recebe o processo no sistema. Em seguida, cadastra "Ofício" no<br>processo confirmando o pagamento solicitado. Por fim, arquiva o<br>processo em gaveta e pasta específicas.                                                                                                    | O Ofício é encaminhado ao órgão requerente.                                                                                                   | nato-digital |
|    |                                               |                                  | As etapas abaixo referem-se à anulação de empenho.                                                                                                    |                                                                                                    |              |
| 16 | SUGEPE / DPB                                  | Despacho                         | Desarquiva o processo. Em seguida, cadastra "Despacho" no processo<br>e o encaminha à CGFC / Seção de Execução Orçamentária.                                                                                                    |                                                                                                    | nato-digital |

| 17 | CGFC / Seção de Execução<br>Orçamentária | Despacho        | Recebe o processo no sistema. Em seguida, cadastra "Despacho" no<br>processo informando possível anulação de empenho e/ou saldo não<br>utilizado e solicitando a autorização para cancelamento do empenho,<br>indicando a assinatura do Ordenador de Despesas. | Caso não exista saldo, processo é<br>encaminhado à DPB para arquivamento (etapa<br>20). | nato-digital |
|----|------------------------------------------|-----------------|----------------------------------------------------------------------------------------------------|-----------------------------------------------------------------------------------------|--------------|
| 18 | CGFC / Seção de Execução<br>Orçamentária | Nota de Empenho | Após a aprovação, insere "Nota de Empenho" no processo e indica as assinaturas do Ordenador de Despesas e Gestor Financeiro.                                                                                                    |                                                                                         | PDF          |
| 19 | CGFC / Seção de Execução<br>Orçamentária | Despacho        | Cadastra "Despacho" no processo. O processo é encaminhado à SUGEPE/DPB.                                                                                                    |                                                                                         | nato-digital |
| 20 | SUGEPE / DPB                             |                 | Recebe o processo no sistema e o arquiva em gaveta e pasta específicas.                                                                                                    |                                                                                         |              |